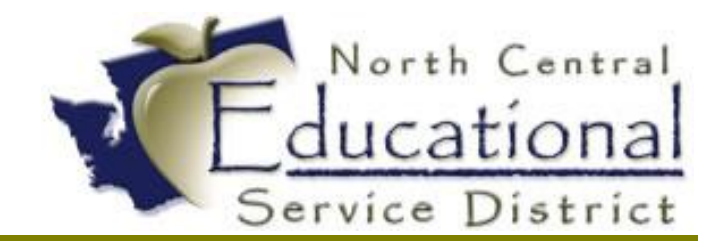

## Summer Academy 2017 DRS ePay

Fiscal Coordination July 2017

#### TERMS OF USE

The information contained herein is licensed, trade-secret and proprietary and may not be used, disclosed or reproduced without permission of the licensing authorities, WSIPC and/or Skyward, Inc. As a condition of use, the User agrees to protect and keep the information from disclosure or falling into the public domain. The failure to comply with this agreement may result in the immediate termination of the User's right to access the information.

#### COPYRIGHT

© Copyright 2013 by Washington School Information Processing Cooperative. All rights reserved.

Reproduction of any part of this manual in any medium without the express and written permission of Washington School Information Processing Cooperative (WSIPC) is prohibited by law.

This edition is printed in the United States of America.

The contents may be corrected or modified by revisions without prior notice. Pages may be added, deleted, or changed as required.

The WSIPC logo is a registered trademark of Washington School Information Processing Cooperative.

Skyward® is the registered trademark for Skyward, Inc. located in Stevens Point, Wisconsin

## Setting Up DRS ePay

Chelan County Treasurer is now officially allowing school districts within their boundaries to begin using DRS ePay. Once this opportunity is open for every county, you will see how the setup is simple.

There are three steps the school district must do before making any changes in RDS for setting up DRS ePay.

- 1. **Sign up for ePay with DRS.** Note: DRS requires this application to be mailed, so allow for a little extra time.
- 2. Notify the County Treasurer so they can get started with their end of the process.
  - a. Once the County Treasurer is notified, they will send a new payment transmittal for the school district to fill out and send back.
- 3. Wait to hear back confirmations from BOTH the County Treasurer and DRS. Do NOT move forward without confirmation. If the changes are made in the software and DRS did not set up their end of DRS ePay, you cannot go backwards in payroll and print out a warrant.
- 4. Time to make changes in the software!

## Setting UP DRS ePay in RDS

Menu path: HR\PA\CO\DE

For each of the deductions make the following changes Vendor: DEPT OF RETIREMENT SYSTEMS: DEPT OF 000 Invoice Type: Wire

Make sure this is completed for each deduction:

| SERS Plan 2 | SERS Plan 3 |            |
|-------------|-------------|------------|
| PERS Plan 1 | PERS Plan 2 | PERS Plan3 |
| TRS Plan 1  | TRS Plan 2  | TRS Plan 3 |

|                                                                                                |                                                                                                    | HR\PA\CO\DE - 737 - De                                                                | eduction Code                                                                                                    |
|------------------------------------------------------------------------------------------------|----------------------------------------------------------------------------------------------------|---------------------------------------------------------------------------------------|----------------------------------------------------------------------------------------------------|
| Deduction Code:                                                                                | 1ReE2                                                                                                    | Active                                                                                | <b>√</b> QK                                                                                                    |
| Check Stub Desc:                                                                               | SERS Plan 2                                                                                                    |                                                                                       | <b>X</b> <u>c</u> anc                                                                                                    |
| Long Description:                                                                              | SERS Plan 2                                                                                                    |                                                                                       |                                                                                                    |
|                                                                                                | Varning! Code has history. T                                                                                       | he insensitive fields may not be change                                               | jed.                                                                                                    |
| Group:                                                                                         | Retirement v                                                                                                    | ACH: No ¥                                                                             | Reimbursed                                                                                                    |
|                                                                                                |                                                                                                    |                                                                                       | Use Account Breakdown                                                                                                    |
|                                                                                                |                                                                                                    |                                                                                       | Decreases Federal Gross                                                                                                    |
|                                                                                                |                                                                                                    |                                                                                       | Decreases State Gross                                                                                                    |
| Pay Level:                                                                                     | 1-All Pay ¥ W2                                                                                                    | Information: R-Retire                                                                 | Include in disposable earnings calculation  Time Period Minimum/Maximum Amount Time Period:  None Per Check Monthly Maximum Amount: 0,00                                                                                                    |
| Account/Amour                                                                                  | nt Information                                                                                                    |                                                                                       |                                                                                                    |
|                                                                                                |                                                                                                    |                                                                                       | Minimum Amounts (1,00)                                                                                                    |
| Account Number:                                                                                | 01L 610 0000 00 0000 000 0000                                                                                      | 0000                                                                                  |                                                                                                    |
| Account Number:                                                                                | 01L 610 0000 00 0000 000 0000                                                                                      | 0000                                                                                  | Minimum Day: 1 2 Edit                                                                                                    |
| Account Number:                                                                                | 01L 610 0000 00 0000 000 0000                                                                                      | 0000<br>t: . 00 Maximum Amount: 0.00                                                  | Minimum Day: 1 2 Edit                                                                                                    |
| Account Number:                                                                                | 01L 610 0000 00 0000 000 0000<br>Amount V Amount/Percent                                                           | 0000<br>t: _00 Maximum Amount: 0.00                                                   | Minimum Day: 1 2 Edit                                                                                                    |
| Account Number:                                                                                | 01 L 610 0000 00 0000 000 0000<br>Amount  Amount/Percent<br>ation DEPT OF RETIREMENT SYSTEMS                       | 0000<br>t: _00 Maximum Amount: 0.00                                                   | Minimum Day:         1         Edit           00         YTD         to         20           Account Detail:         No         V         1         1         1         1         1         1         1         1         1         1         1         1         1         1         1         1         1         1         1         1         1         1         1         1         1         1         1         1         1         1         1         1         1         1         1         1         1         1         1         1         1         1         1         1         1         1         1         1         1         1         1         1         1         1         1         1         1         1         1         1         1         1         1         1         1         1         1         1         1         1         1         1         1         1         1         1         1         1         1         1         1         1         1         1         1         1         1         1         1         1         1         1         1 |
| Account Number:<br>Amount Type:<br>Vendor Information<br>Vendor Message:                       | 01 L 610 0000 00 0000 000 0000<br>Amount V Amount/Percent<br>ation<br>DEPT OF RETIREMENT SYSTEMS                   |                                                                                       | Minimum Day: 1 2 Edit                                                                                                    |
| Account Number:<br>Amount Type:<br>Vendor Informa<br>Vendor<br>Message:<br>nvoice Description: | 01L 610 0000 00 0000 000 0000<br>Amount V Amount/Percent<br>ation<br>DEPT OF RETIREMENT SYSTEMS<br>Payroll accrual | 0000<br>t: _00 Maximum Amount: 0.00<br>S DEPT OF 000 S Ac<br>Batch Number: PW Invoice | Minimum Day: 1 2 Edit                                                                                                    |

### Make the same changes to the Retirement benefits

Menu path: HR\PA\CO\BE

Vendor: DEPT OF RETIREMENT SYSTEMS: DEPT OF 000 Invoice Type: Wire

Make sure this is completed for each benefit:

| SERS Plan 2 | SERS Plan 3 |            |
|-------------|-------------|------------|
| PERS Plan 1 | PERS Plan 2 | PERS Plan3 |
| TRS Plan 1  | TRS Plan 2  | TRS Plan 3 |

| Benefit Code:                                                                                                    | 1ReE2                                                                                                    | ✓ Active                                                                           |                                                                          |                                                                                                    | VQ1                                       |
|----------------------------------------------------------------------------------------------------|----------------------------------------------------------------------------------------------------|------------------------------------------------------------------------------------|--------------------------------------------------------------------------|----------------------------------------------------------------------------------------------------|-------------------------------------------|
| heck Stub Description:                                                                                                    | SERS Plan 2                                                                                                    | Print on Payroll Check and Display in Employee Access                              |                                                                          |                                                                                                    | <u>×</u> Car                              |
| Long Description:                                                                                                    | SERS Plan 2                                                                                                    |                                                                                    |                                                                          |                                                                                                    |                                           |
| Warnin                                                                                                    | g! Code has history. T                                                                                                    | he insensitive fields may no                                                       | ot be changed.                                                           |                                                                                                    |                                           |
| Group:                                                                                                    | Retirement 🗸                                                                                                    | ACH: No V                                                                          | Use Account Breakdown                                                    |                                                                                                    |                                           |
|                                                                                                    |                                                                                                    |                                                                                    | Increases Federal Gross<br>Increases State Gross<br>Increases FICA Gross |                                                                                                    |                                           |
| Pay Level:                                                                                                    | 1-All Pay 🗸                                                                                                    |                                                                                    |                                                                          |                                                                                                    |                                           |
|                                                                                                    |                                                                                                    |                                                                                    |                                                                          |                                                                                                    |                                           |
| W2 Information:                                                                                                    | None                                                                                                    | ¥ []                                                                               | Include in UC Wages                                                      |                                                                                                    |                                           |
| W2 Information:<br>Account/Amount In<br>Object Debit:                                                                                | formation<br>4050 Benefit Over                                                                                                   | lay Mask: *1**                                                                     | Indude in UC Wages                                                       | Time Period Minimum/Max<br>Time Period:  None Period:  None Period:  0,00                                                                                                    | <b>ximum Amou</b><br>Check () Mont        |
| W2 Information:<br>Account/Amount In<br>Object Debit:<br>Account Number:                                                             | None Formation 4050 Benefit Over 01 L 610 0000 00 00000 0                                                                        | 1ay Mask: *1**<br>00 0000 0000                                                     | Indude in UC Wages                                                       | Time Period Minimum/Max<br>Time Period:  None Period:  None P | ximum Amour<br>Check () Monti             |
| W2 Information:<br>Account/Amount In<br>Object Debit:<br>Account Number:                                                             | None<br>formation<br>4050 Benefit Over<br>01 L 610 0000 00 0000 0                                                                | 1ay Mask: *1**                                                                     | Indude in UC Wages                                                       | Time Period Minimum/Max<br>Time Period:  None Period<br>Maximum Amount: 0.00<br>Minimum Amount: 0.00<br>Minimum Day: 1                                                                                                    | kimum Amou<br>Check () Mont<br>[]<br>Edit |
| W2 Information:<br>Account/Amount In<br>Object Debit:<br>Account Number:<br>Amount Type:                                             | None           formation           4050         Benefit Over           01 L 610 0000 00 00000 0           Amount         Amount/ | V 2                                                                                | Indude in UC Wages                                                       | Time Period Minimum/Max<br>Time Period:  None Period<br>Maximum Amount: 0.00<br>Minimum Amount: 0.00<br>Minimum Day: 1                                                                                                    | kimum Amou<br>Check Mont                  |
| W2 Information:<br>Account/Amount In<br>Object Debit:<br>Account Number:<br>Amount Type:<br>Yendor Information<br>Vendor             | None  formation  4050 Benefit Over 01 L 610 0000 00 0000 0  Amount  Amount/  DEPT OF RETIREMENT SV                               | V V V V V V V V V V V V V V V V V V V                                              | Include in UC Wages                                                      | Time Period Minimum/Max<br>Time Period:  None Period<br>Maximum Amount: 0.00<br>Minimum Amount: 0.00<br>Minimum Day: 1                                                                                                    | kimum Amou<br>Check O Mont<br>Edit        |
| W2 Information:<br>Account/Amount In<br>Object Debit:<br>Account Number:<br>Amount Type:<br>Tendor Information<br>Vendor<br>Message: | None  formation  4050 Benefit Over  01 L 610 0000 00 0000 0  Amount  Amount/  DEPT OF RETIREMENT SY                              | V 24 rlay Mask: *1** 100 0000 0000 Percent: . 00 Max <u>STEMS Batch Number: PW</u> | Include in UC Wages                                                      | Time Period Minimum/Max<br>Time Period:  None Period<br>Maximum Amount: 0.00<br>Minimum Amount: 0.00<br>Minimum Day: 1                                                                                                    | kimum Amou<br>Check Mont<br>Edit          |

# Check that the WIRE account is set to go to 240 cash account. NOT 241, warrants outstanding.

Menu path: HR\PA\CO\CA

- Double check that your district has a WIRE account.
- Edit the Bank Cash Accounts to ensure that it is going to 240.

|                                     | HR\PA\CO\CA - 74          | 42 - Bank Cash Acco        | unts Maintenance | X                                                                                                |
|-------------------------------------|---------------------------|----------------------------|------------------|--------------------------------------------------------------------------------------------------|
| Bank Cash Code:                     | WIRE                      |                            |                  | <b>√</b> <u>O</u> K                                                                              |
| Bank Name                           | CHELAN COUNTY TREASU      | JRER-WIRE TRANSFER         | CHELAN C012      | <u> <u> <u> </u> <u> </u> <u> </u> <u> </u> <u> </u> <u> </u> <u> </u> <u> </u> <u> </u></u></u> |
| Account Desc:<br>Bank Account Nbr:  | WIRE TRANSFER             |                            |                  |                                                                                                  |
| Account Type:<br>Prenote Date:      | 27-Checking V             | 10                         |                  |                                                                                                  |
| Last Check Nbr:<br>Old Bank Number: | 0                         |                            |                  |                                                                                                  |
|                                     | Summary Info              | ormation for Bank Cash Acc | count            |                                                                                                  |
| Summary Code                        | WIRE-CASH ACCOUNT         | & WIF                      | RE 👃             |                                                                                                  |
| Bank Cash Account:                  | ** A 240 0000 00 0000 0   | 00 0000 0000               |                  |                                                                                                  |
| Due To/From Fund:                   |                           |                            |                  |                                                                                                  |
| Use Restricted Fun                  | ds                        |                            |                  |                                                                                                  |
| Restricted Funds:                   |                           | ^                          |                  |                                                                                                  |
|                                     |                           |                            |                  |                                                                                                  |
|                                     |                           | ~                          |                  |                                                                                                  |
| REQUIRED: Bank Nam                  | e Code for the cash accou | int.                       |                  | SkyDoc                                                                                           |
|                                     |                           |                            |                  |                                                                                                  |